## Lista de verificação de integração de e-mail UCCX com políticas de limitação do Microsoft Exchange 2010

## Contents

**Introduction** 

Lista de verificação de integração de e-mail UCCX com políticas de limitação do Microsoft Exchange 2010

IMAP SMTP Limitação de cliente

### Introduction

Este documento descreve o processo usado quando o Unified Contact Center Express (UCCX) se integra ao Microsoft Exchange para fornecer funcionalidade de e-mail. Os dois protocolos usados pelo UCCX são:

- Protocolo de Acesso a Mensagens da Internet (IMAP)
- SMTP (Simple Mail Transfer Protocol)

A conexão IMAP é aberta nos clientes UCCX e Cisco Agent Desktop (CAD), mas o SMTP é usado somente pelo servidor UCCX. Além das configurações no UCCX e no Microsoft Exchange, as políticas de limitação no Microsoft Exchange devem ser consideradas com cuidado. Essas políticas podem causar vários problemas, como:

- Os botões PRONTO/NÃO PRONTO para e-mail do agente ficam acinzentados
- Os emails não são roteados para agentes
- Os agentes não podem recuperar emails

Pode haver vários problemas, e este documento aborda alguns dos mais comuns.

# Lista de verificação de integração de e-mail UCCX com políticas de limitação do Microsoft Exchange 2010

Os clientes CAD e UCCX abrem conexões IMAP com o servidor Microsoft Exchange. Cada login de cliente requer duas conexões IMAP abertas. O limite de conexão no Microsoft Exchange é um problema devido à conta de usuário usada para abrir a conta.

Por exemplo, os botões UCCX Email READY/NOT-READY estão acinzentados.

Quando isso ocorrer, observe que a guia **E-mail do agente** exibe **Carregando** e está bloqueada com essa mensagem. Para que os botões sejam realçados, o cliente CAD deve abrir uma conexão IMAP com o servidor do Microsoft Exchange. Abra um prompt de comando no PC e digite:

#### telnet 143

Se isso não for bem-sucedido, o problema é um problema de rede ou de configuração. Se a conexão do CAD for bem-sucedida, ela também deverá ser bem-sucedida. No entanto, isso nem sempre ocorre, pois o cliente CAD abre a conexão com o uso da conta de e-mail UCCX configurada na página do Cisco Desktop Administrator. Uma captura de pacote no PC do Cisco Agent Desktop mostra que o Microsoft Exchange rejeita a conexão com um erro de autenticação. Entretanto, outros agentes podem estar trabalhando com a mesma conta e você verificou se as credenciais estão corretas.

| TA101 TT1 - 072611 TA-4 - 1 - 26 | TA14444   | ALANE | VV NESSUISE, T                                                    |
|----------------------------------|-----------|-------|-------------------------------------------------------------------|
| 10569 117.908423 10.4.3.90       | 10.4.4.95 | IMAP  | 82 Response: A1 NO AUTHENTICATE failed.                           |
| 10586 117.927165 10.4.3.90       | 10.4.4.95 | IMAP  | 107 Response: * OK The Microsoft Exchange IMAP4 service is ready. |
| 10603 117.947876 10.4.3.90       | 10.4.4.95 | IMAP  | 107 Response: " OK The Microsoft Exchange IMAP4 service is ready. |
| 10605 117.948521 10.4.3.90       | 10.4.4.95 | IMAP  | 196 Response: * CAPABILITY IMAP4 IMAP4rev1 AUTH=NTLM AUTH=GSSAPI  |
| 10607 117.949203 10.4.3.90       | 10.4.4.95 | IMAP  | 60 Response: +                                                    |
| 10627 118.024133 10.4.3.90       | 10.4.4.95 | IMAP  | 82 Response: Al NO AUTHENTICATE failed.                           |
| 10635 118.026584 10.4.3.90       | 10.4.4.95 | IMAP  | 107 Response: * OK The Microsoft Exchange IMAP4 service is ready. |
| 10637 118.027825 10.4.3.90       | 10.4.4.95 | IMAP  | 196 Response: * CAPABILITY IMAP4 IMAP4rev1 AUTH=NTLM AUTH=GSSAPI  |
| 10639 118.028707 10.4.3.90       | 10.4.4.95 | IMAP  | 60 Response: +                                                    |
| 10647 118.109594 10.4.3.90       | 10.4.4.95 | IMAP  | B2 Response: A1 NO AUTHENTICATE failed.                           |
|                                  |           |       |                                                                   |

Neste estágio, as políticas de limitação no Microsoft Exchange estão envolvidas, pois todos os clientes e o UCCX abrem a conexão com o uso da mesma conta de usuário. Portanto, você deve configurar os valores apropriados no servidor do Microsoft Exchange para o Máximo de conexões de um usuário.

Depois de considerar o exemplo anterior, revise as políticas de limitação para o Microsoft Exchange 2010.

#### **IMAP**

1. Abra o Shell de Gerenciamento do Microsoft Exchange e digite:

```
Set-ImapSettings
-MaxCommandSize 10240
-MaxConnectionFromSingleIP 2000
-MaxConnections 2400
-MaxConnectionsPerUser 2400
```

Isso define:

```
MaxConnectionFromSingleIP : 2000
MaxConnections: 2400
MaxConnectionsPerUser 2400
```

2. Além disso, se você tiver problemas com o e-mail, abra o Visualizador de eventos no Microsoft Exchange e verá mensagens semelhantes a:

Mapi session "c1bc953e-929c-4600-9d03-badcea930d00: /o= 11... \*\*\* /\*\* d/ou=Exchange Administrative Group (FYDBOHF23SPDLT)/cn=Recipients/cn=UCCX EmailQ606\* exceeded the maximum of 16 objects of type "session".

Isso aponta para uma nova configuração que deve ser criada no Microsoft Exchange:

No servidor que executa a função de Caixa de Correio do Microsoft Exchange Server 2010, clique em **Iniciar > Executar**. Digite **regedit** e clique em **OK**.Localize e clique nestas chaves no registro:

HKEY\_LOCAL\_MACHINE\SYSTEM\CurrentControlSet\Services\MSExchangeIS\ParametersSystem No menu **Editar**, selecione **Novo** e selecione **Valor de DWORD**.Insira o número máximo de sessões de serviço permitidas por usuário e selecione **ENTER**.No menu **Editar**, selecione **Modificar**.Insira o valor decimal que especifica o número de sessões que deseja usar e selecione **OK**.**Saia** do Editor do Registro.Reinicie o serviço Microsoft Exchange Information Store Service ou o servidor Microsoft Exchange.

Este processo está documentado na janela Você não pode se conectar a uma caixa de correio do Exchange Server 2010 a partir do Outlook Web Access artigo da base de dados de conhecimento.

Observe que o valor deve ser selecionado com base no sistema do cliente e no uso. O valor pode ser **64** ou qualquer número nesse intervalo.

- 3. O Microsoft Exchange abre uma sessão de MAPI (Messaging Application Programming Interface, Interface de programação de aplicativos de mensagens) quando uma sessão IMAP é aberta. Como os clientes UCCX e CAD abrem a conexão IMAP, as sessões de limitação de MAPI também entram em vigor. Configure os valores conforme descrito em Limites do Exchange Store.
- 4. Conceda à conta de e-mail do UCCX as permissões de **status do View Information Store**. Abra o Shell de Gerenciamento do Microsoft Exchange:

Get-OrganizationConfig | Add-ADPermission -user " "-extendedrights "View Information Store status"

#### SMTP

O SMTP deve ser aplicado ao conector que o e-mail UCCX usa. Abra o Shell de Gerenciamento do Microsoft Exchange.

1. Encontre o conector:

Get-ReceiveConnector

2. Para aplicar a política para o conector, adicione o nome recuperado na Etapa 1:

```
Set-ReceiveConnector -identity " "
-MaxInboundConnection 5000
-MessageRateLimit 250
-MaxInboundConnectionPercentagePerSource 5
-MaxInboundConnectionPerSource 250
```

Você deve repetir isso para TODOS os conectores que foram usados.

#### Limitação de cliente

As políticas de limitação de clientes são usadas somente no Microsoft Exchange 2010, e a configuração padrão é conhecida por causar desempenho adverso com o e-mail do agente.

Abra a ferramenta Microsoft Exchange Management Shell.

Criar uma nova política de limitação:

New-ThrottlingPolicy -name " "

Onde *Nome da política* = o nome da nova política.

Para o Exchange 2010:

```
Set-ThrottlingPolicy -identity ""
-IMAPMaxConcurrency $null -IMAPPercentTimeInAD $null
-IMAPPercentTimeInCAS $null -IMAPPercentTimeInMailboxRPC $null
-RCAMaxConcurrency $null -RCAPercentTimeInAD $null
-RCAPercentTimeInCAS $null -RCAPercentTimeInMailboxRPC $null
-MessageRateLimit $null -RecipientRateLimit $null -CPUStartPercent $null
```

#### Para o Exchange 2010 SP1 e SP2:

Set-ThrottlingPolicy -identity ""
-IMAPMaxConcurrency \$null -IMAPPercentTimeInAD \$null
-IMAPPercentTimeInCAS \$null -IMAPPercentTimeInMailboxRPC \$null
-RCAMaxConcurrency \$null -RCAPercentTimeInAD \$null
-RCAPercentTimeInCAS \$null -RCAPercentTimeInMailboxRPC \$null
-CPAMaxConcurrency \$null -CPAPercentTimeInCAS \$null
-CPAPercentTimeInMailboxRPC \$null -MessageRateLimit \$null
-RecipientRateLimit \$null -CPUStartPercent \$null

2. Agora que a política foi criada, aplique-a à caixa de correio (e-mail do UCCX):

Set-Mailbox -Identity " " -ThrottlingPolicy " "